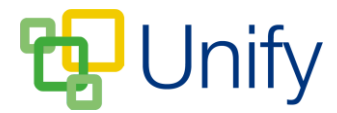

## How to manually add pupils to Co-Curricular Clubs

Pupils will always need to be manually added to 'Invitation' Clubs; however there may also be a necessity to manually add pupils to 'Singular' or 'Batch' Clubs. The process for manually adding pupils to a Club is the same for all Club types.

- 1. Ensure you are logged into the Staff Message Centre.
- 2. Click the appropriate Club type in the Co-Curricular Zone on the Dashboard.
- 3. Locate the appropriate Club, click the 'Options' button and click 'Edit Club'.
- 4. Scroll down to the 'Attendees' section. Click the 'Manual Select' tab.
- 5. Use the 'Filter' drop-down menus to select an appropriate school group and click 'Filter'.
- 6. Search for and then select pupils by clicking their name, this will move them over to 'Selected members'. Alternatively, click 'Select All' to select all pupils in the group.

| Attendees                                                                                                    |                    |                             |               |
|----------------------------------------------------------------------------------------------------|--------------------|-----------------------------|---------------|
| Choose the attendees of this club by accepting or declining members on the waiting list. Manually select members to add attendees. Manually added attendees will be accepted automatically or manually depending on club Approval and Automatically Close records. |                    |                             |               |
| Waiting List (0)                                                                                                    | Accepted (0)       | Declined (0)                | Manual select |
| Filter 1                                                                                                    | 2 Matching members | <b>1</b> Selected members   |               |
| School Directory 🔹                                                                                                    | simm               | <b>Q</b> Type a search term | Q             |
| None                                                                                                    | Simmons, David     | Simmons, David              |               |
| Also show members from:                                                                                                    | Simmons, Kate      |                             | Deselect all  |
| None •                                                                                                    | Select all         |                             |               |
| None                                                                                                    |                    |                             |               |
| Filter                                                                                                    |                    | 1                           |               |

## The 'Manual Select' filter options

- 7. Click 'Save' after selecting the required pupils.
  - a. After saving, manually selected pupils will either display in the 'Accepted' tab or 'Waiting List' tab depending on the Club's 'Approval' setting.
  - b. If the Club has been published, the Club will display in the 'Enrolled' page in the Parent Message Centre for parents of the selected pupils.